# IXL Real-Time Diagnostic

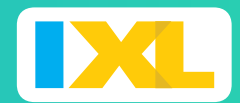

#### QUICK-START GUIDE

- The Real-Time Diagnostic pinpoints students' levels of understanding in math and language arts, and it can be accessed anytime.
- Teachers receive up-to-the-minute insights, and students are offered tailored recommendations.
- After students reveal their levels, answering 10–15 questions a week will keep the Diagnostic up to date!

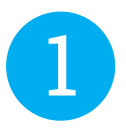

Log into Schoology at http://sau19.schoology.com. Then access IXL by clicking on the IXL Learning tab on the left sidebar or by clicking on an IXL assignment in your class's coursework.

Do not try to log into IXL through the IXL app or directly through the IXL website.

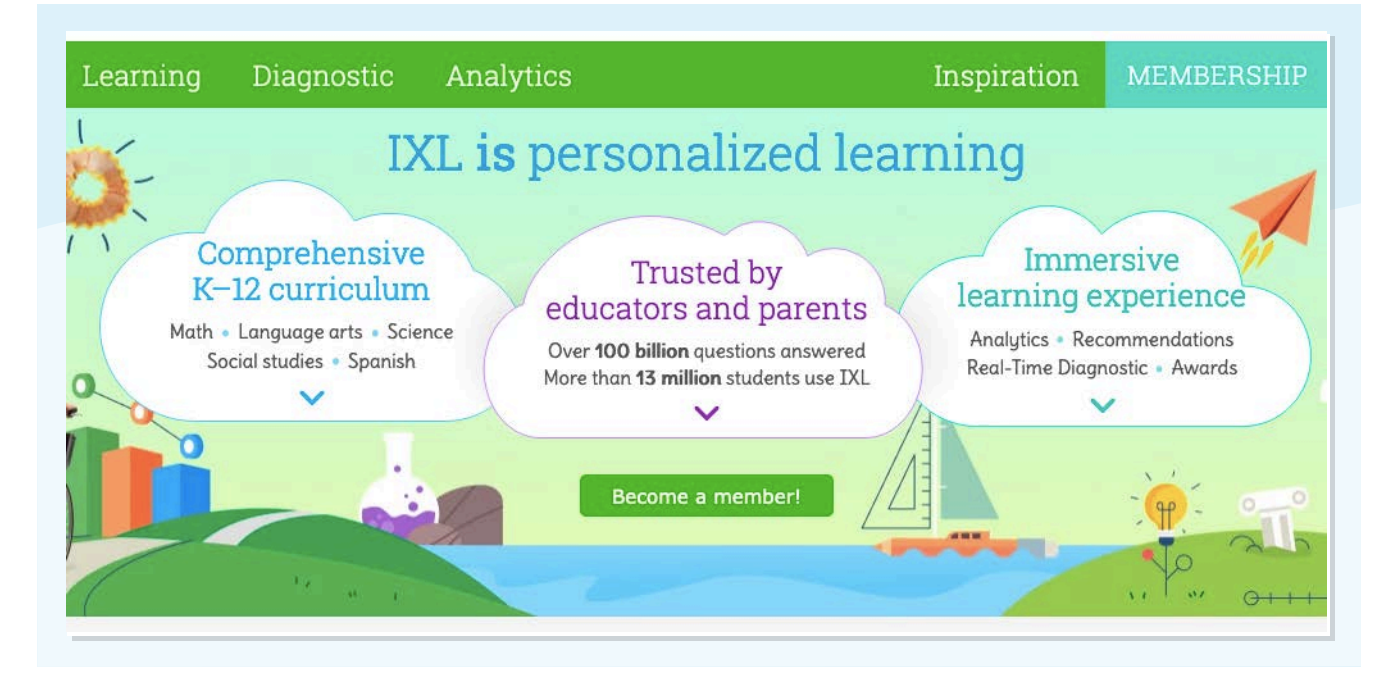

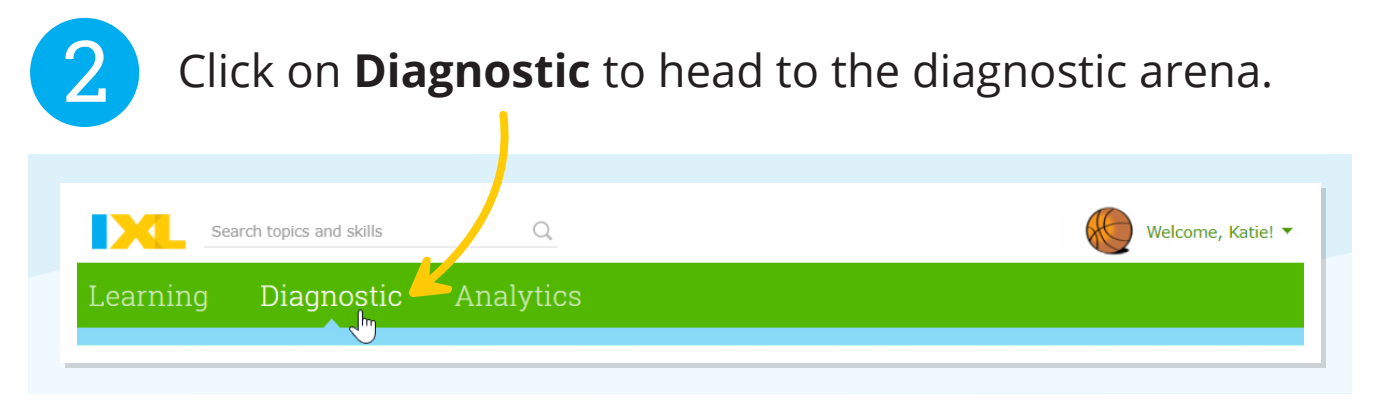

| Click Step               | into the are     | na.                |                   |
|--------------------------|------------------|--------------------|-------------------|
|                          |                  |                    |                   |
| Search topics and skills | Q                |                    | Welcome, Katie! 🔻 |
| Learning Diagnostic      | Analytics        |                    |                   |
| St                       | art diagnosing t | to reveal your lev | vels!             |
|                          | Step in          | to the arena       |                   |

### You'll have a choice of questions. Click one to begin.

| Learning       | Diagnostic                        | Analytics      |                         |    |
|----------------|-----------------------------------|----------------|-------------------------|----|
|                |                                   |                |                         | @~ |
|                |                                   | Ready to st    | art? Choose a question: |    |
| Complete the m | ultiplication sentence that descr | bes the model. | (■) Subtract. 90 - 3 =  |    |
|                |                                   |                |                         |    |

4

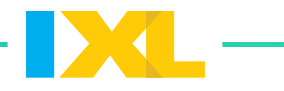

| <b>5</b> Answer the question. Try your best!                   |                                                                                                    |
|----------------------------------------------------------------|----------------------------------------------------------------------------------------------------|
| Search topics and skills Q<br>Learning Diagnostic Analytics    | Welcome, Katie! 🔻                                                                                         |
| Complete the multiplication sentence that describes the model. | • (1)                                                                                                    |
| Enter your answer.                                             | Haven't learned this yet?<br>Click here to let the<br>Diagnostic know and move<br>on to another question. |
| Submit   Click Submit.                                         | I don't know this yet >                                                                                   |
|                                                                |                                                                                                    |

6

After every answer, the Diagnostic works behind the scenes, making meaningful connections about you!

|      | ې + <sup>+</sup> . |                     |   |  |
|------|--------------------|---------------------|---|--|
| That | 's not it, but we  | 'll try again later | : |  |
|      |                    |                     |   |  |

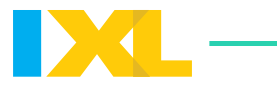

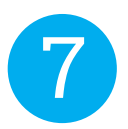

Keep answering targeted questions to narrow down what you know and what you're ready to learn!

| earning Dia        | .gn a              | bout y  | rne Di<br>you, y | agnos<br>ou'll r   | eceive | arns so<br>e a not | ificati | on. | ew.       |         | ~       |      |
|--------------------|--------------------|---------|------------------|--------------------|--------|--------------------|---------|-----|-----------|---------|---------|------|
| See your levels    |                    |         |                  |                    |        |                    |         |     |           |         |         |      |
|                    |                    |         |                  |                    | Vour   | evel in            | Algoh   |     | le e b ve | ie Thie | kingl   |      |
| You'v              | e starte           | ed narr | owing            | aown               | your   | level in           | Alger   |     | igebra    |         | iking:  |      |
| You'v              | e starte           | ed narr | rowing           | down               | your   | level ir           | I Algel |     | igebra    |         | iking:  |      |
| You'v<br>Algebra & | e starte<br>Algebr | aic Thi | inking           | down               | your   |                    | TAIgel  |     | igebra    |         | iking:  |      |
| You'v<br>Algebra & | e starte<br>Algebr | aic Thi | inking           | down               | your   | level ir           | TAIget  |     | igebra    |         | IKIIIG: |      |
| Algebra &          | e starte           | aic Thi | inking           | <b>down</b><br>500 | 600    | 700                | 800     | 900 | 1000      | 1100    | 1200    | 1300 |
| Algebra &          | e starte           | aic Thi |                  | <b>down</b><br>500 | 600    | 700                | 800     | 900 | 1000      | 1100    | 1200    | 1300 |

You can answer as many questions as you like! There isn't a set stopping point and you can come back to the Real-Time Diagnostic at any time.

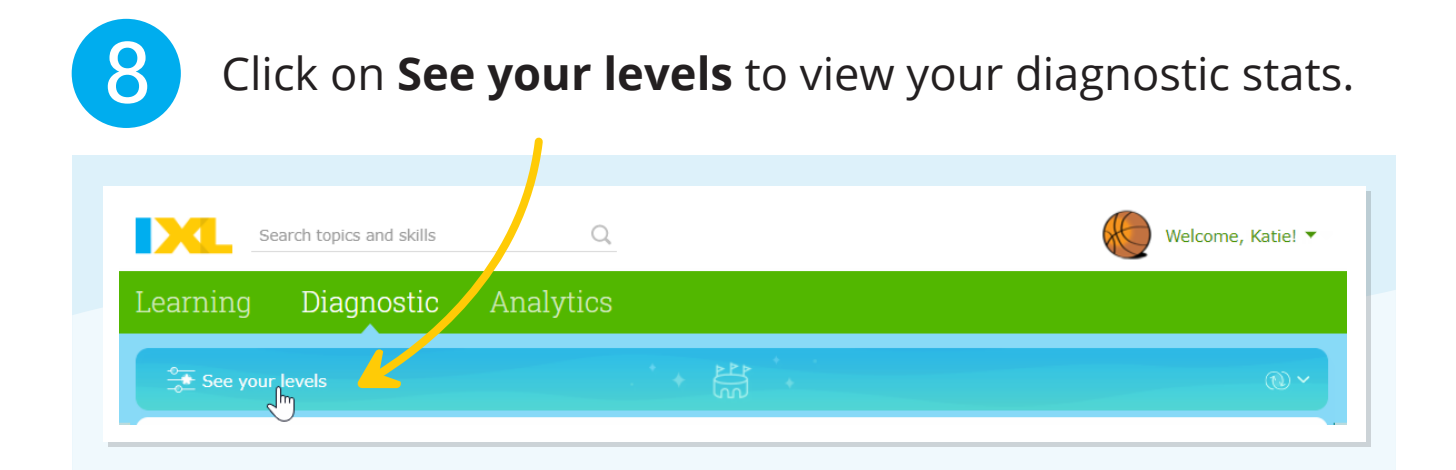

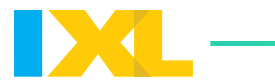

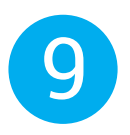

Check out your current levels and learn more about yourself!

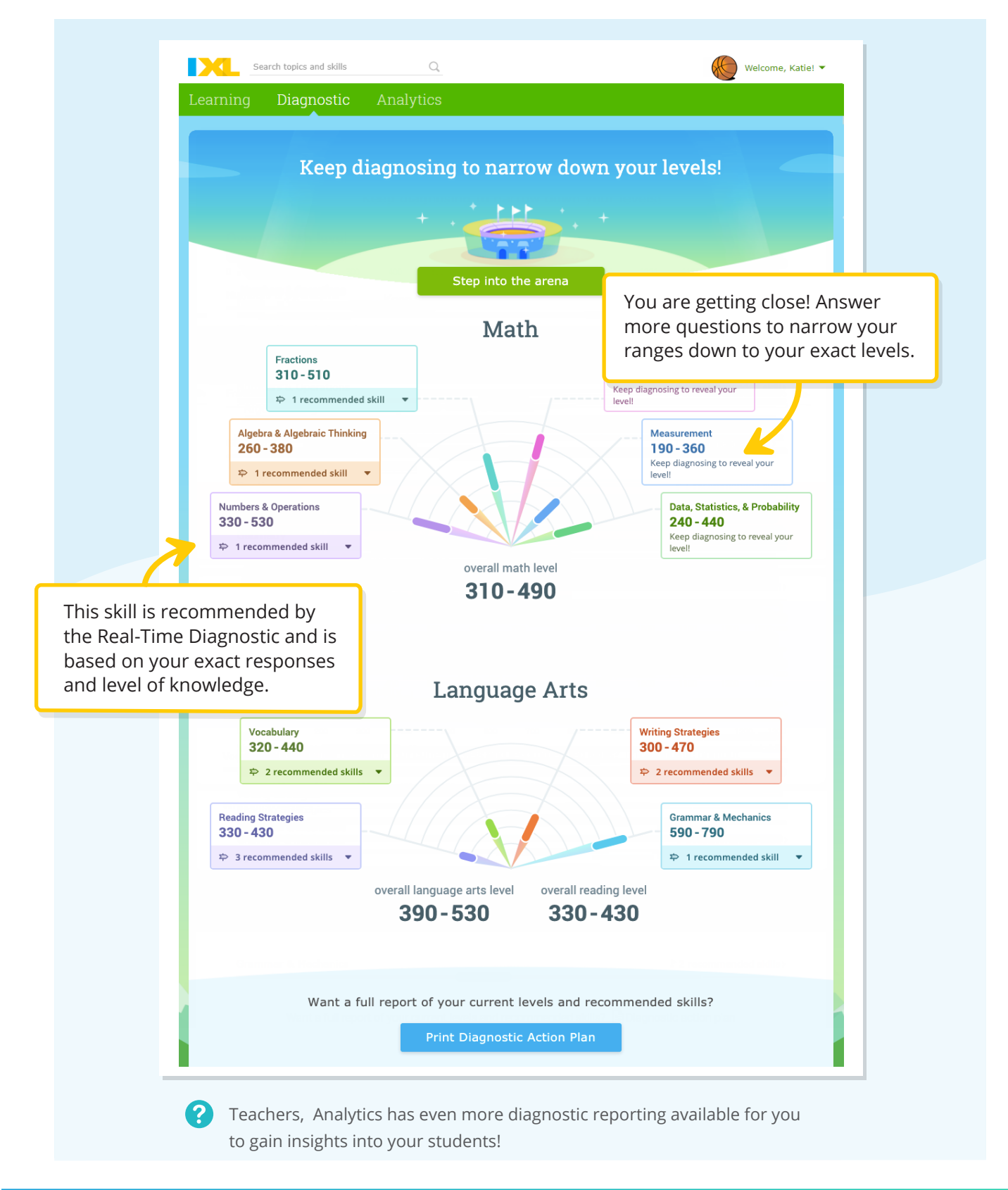

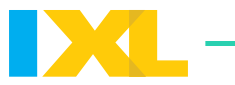

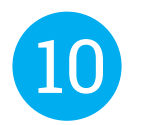

Continue answering questions to pinpoint your overall levels, reading level, and exact level in every strand.

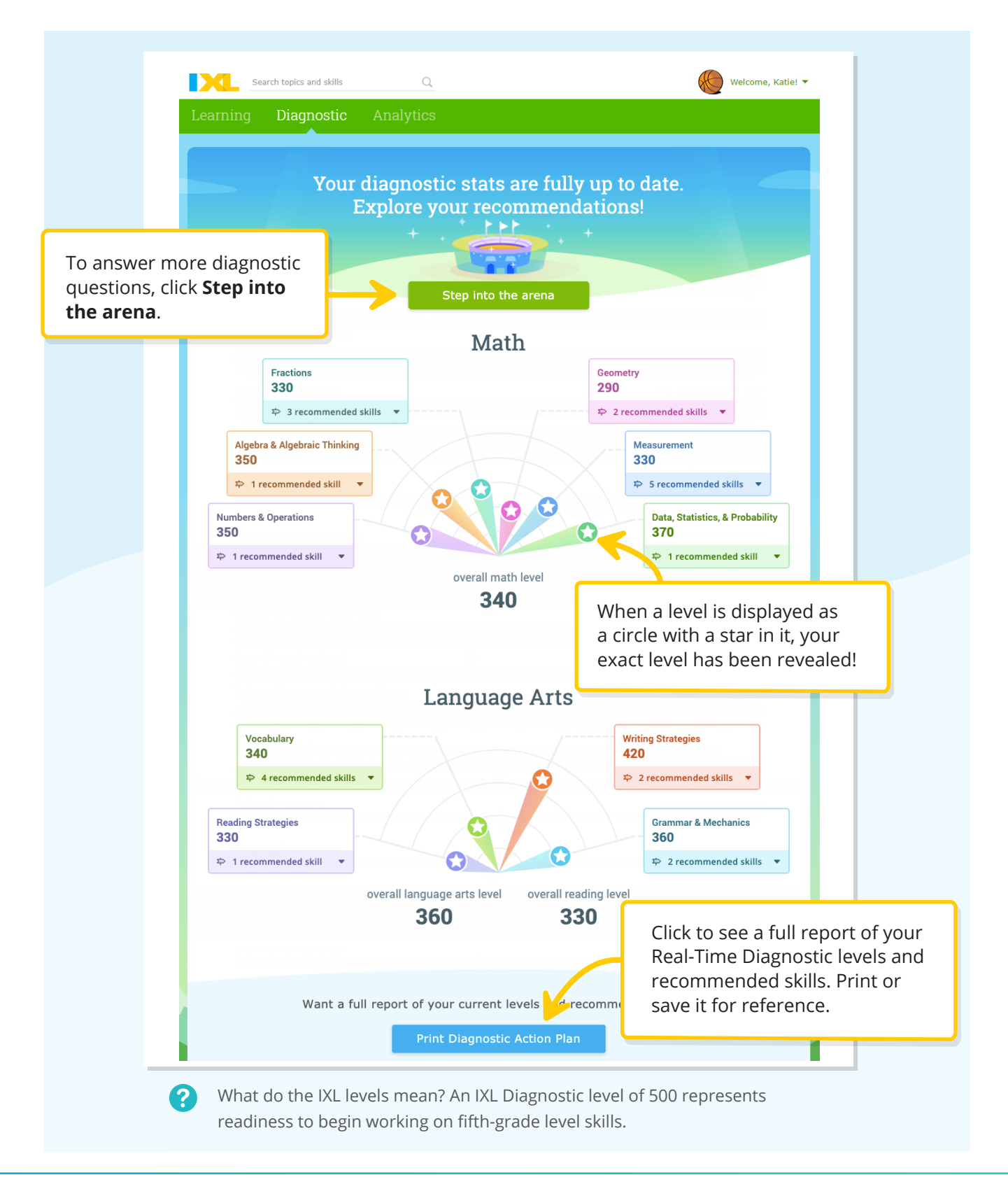

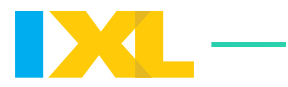

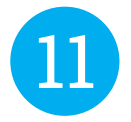

When you are ready to strengthen your knowledge in a strand, click on your recommended skills!

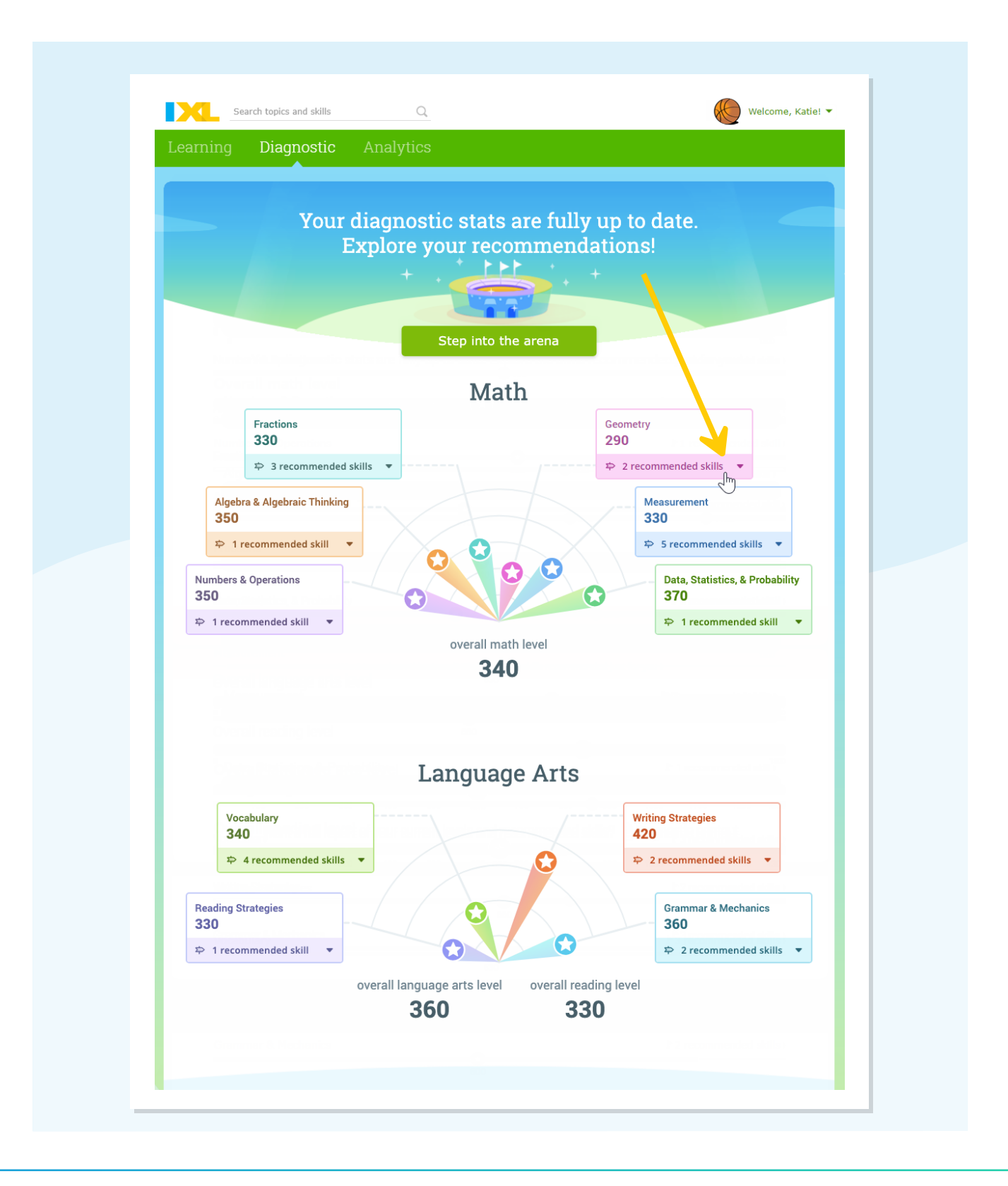

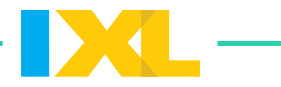

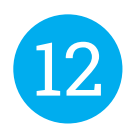

## Explore all the skills recommended just for you, and select one to work on!

| Search 1                                     | topics and skills                       | Q                                                 |                                                        | Welco                                     | ome, Katie! 🔻             |
|----------------------------------------------|-----------------------------------------|---------------------------------------------------|--------------------------------------------------------|-------------------------------------------|---------------------------|
| Learning D                                   | agnostic                                | Analytics                                         |                                                        |                                           |                           |
| Recommendations                              | Skill plans                             | A Language arts                                   | Science Social stu                                     | ریک ایک ایک ایک ایک ایک ایک ایک ایک ایک ا | Awards                    |
| Recom                                        | menda                                   | tions                                             |                                                        | 7 skill<br>suggested by your              | <b>S ∨</b><br>teacher     |
| tere are all the mat<br>Explore the differen | :h and language ar<br>t types of recomm | rts skills recommended<br>endations, and click on | just for you, based on w<br>any skill you'd like to tr | hat you've been working on re<br>y!       | ecently.                  |
|                                              | Click or<br>to go to                    | n any recommend<br>o that skill!                  | dation                                                 |                                           |                           |
|                                              |                                         | Try this >>                                       | triangle                                               | square recta                              | angle                     |
| Next up                                      | r<br>with a given area - :              | Geometry                                          | <b>₩</b> Work it out                                   | From the dia                              | gnostic arena<br>Geometry |
| Create rectangles v                          | with a given area                       |                                                   |                                                        |                                           |                           |

# The Real-Time Diagnostic is always available. Come back often!

Try to answer 10–15 questions a week to keep your levels up to date.